http://www.egovframe.go.kr/wiki/doku.php?id=egovframework:dev2:bdev:tst:batch\_job\_test\_wizard:job\_parameter\_mgmt

# **Configuring Job Parameters**

## Outline

This section provides information on the management environment that enables the addition of Batch Parameter Components for user convenience during usage of test wizards provided by the Batch Development Environment.

### Description

For Batch Test execution, register additional parameters.

#### How to Use

#### **Configuring Job Parameters**

Job Parameter Components

1. In the menu bar, choose Window>Preferences.

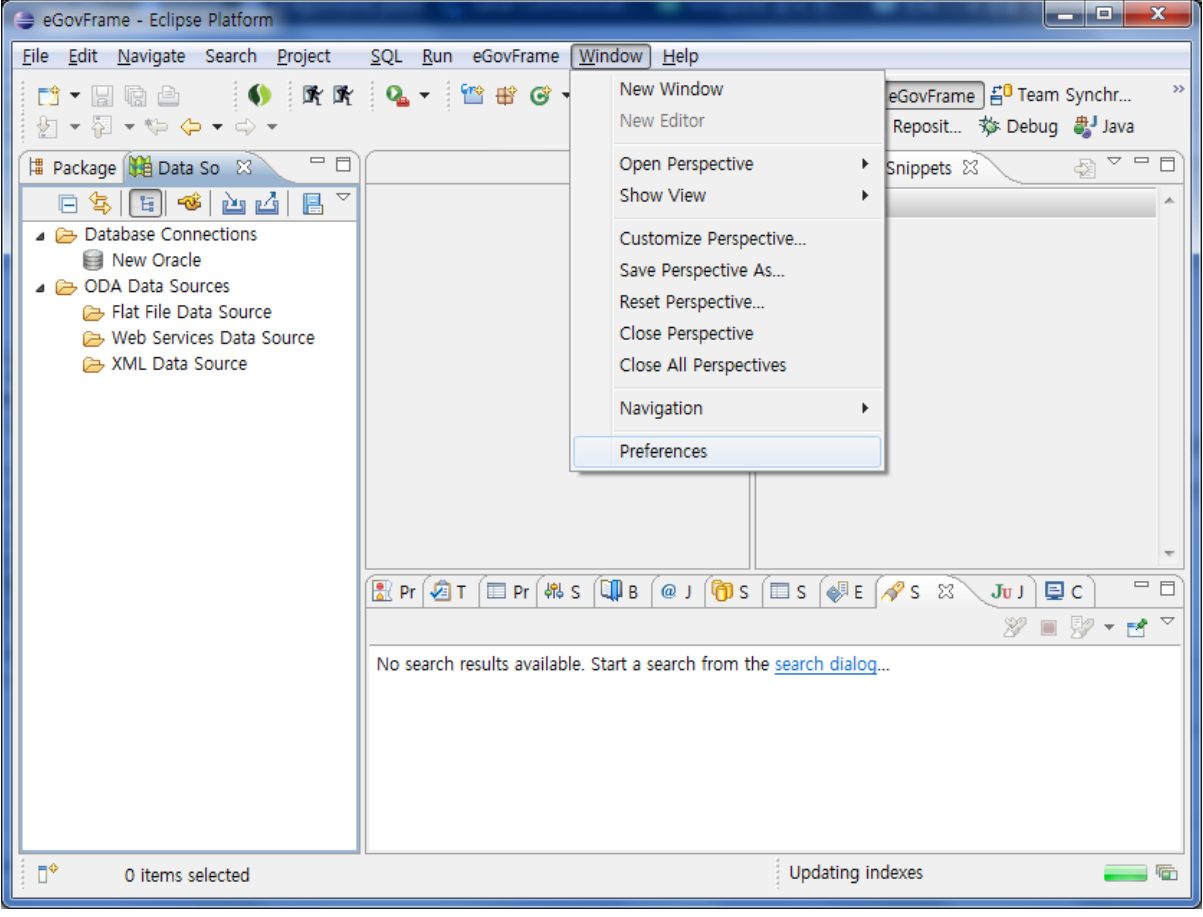

2. Select **eGovFrame>Batch>Job Parameter** from the list displayed on the right side of the preference page, then click on the "New" button.

| Preferences                  |                         |       |           | - 0 ×     |
|------------------------------|-------------------------|-------|-----------|-----------|
| type filter text             | Job Parameter           |       |           | ← ▼ ⇒ ▼ ▼ |
| General AmaterasUML          | Job Parameter 정보를 관리합니다 | ŀ.    |           |           |
| Ant                          | Parameter Name          | Value | Data Type | New       |
| AspectJ Compiler             |                         |       |           | Edit      |
| CDO                          |                         |       |           | Euit      |
| Copyright Tool               |                         |       |           | Remove    |
| Data Management              |                         |       |           |           |
| eGovFrame                    |                         |       |           |           |
| Batch                        |                         |       |           |           |
| Job Parameter                |                         |       |           |           |
| Job Reader/Writer            |                         |       |           |           |
| Listener                     |                         |       |           |           |
| Nexus                        |                         |       |           |           |
| Field Assist Example Prefere |                         |       |           |           |
| Groovy                       |                         |       |           |           |
| Help                         |                         |       |           |           |
| Install/Update               |                         |       |           |           |
| Java                         |                         |       |           |           |
| Java EE                      |                         |       |           |           |
| Java Persistence             |                         |       |           |           |
| JavaScript                   |                         |       |           |           |
| JDT Weaving                  |                         |       |           |           |
| Map Project Selection        |                         |       |           |           |
| Maven                        |                         |       |           |           |
| Mylyn                        |                         |       |           |           |
| Plug-in Development          |                         |       |           |           |
| 4 111                        |                         |       |           |           |
| ?                            |                         |       | ОК        | Cancel    |

3. Input desired name and value of the Job Parameter to be registered and select Data Type. Then, select "confirm" to add a new Job Parameter.

✓ Keep in mind that the name of the new Job Parameter must be different from previously added Job Parameters.

| New Job Parame                          |              |  |  |  |  |
|-----------------------------------------|--------------|--|--|--|--|
| Parameter Name :                        | date         |  |  |  |  |
| Value :                                 | 2012.10.10   |  |  |  |  |
| Data Type :                             | Date 🗸       |  |  |  |  |
| Format :                                | yyyy.MM.dd 👻 |  |  |  |  |
| Note: Value를 Data Type과 일치하도록 등록해 주십시오. |              |  |  |  |  |
|                                         |              |  |  |  |  |
| ?                                       | OK Cancel    |  |  |  |  |
|                                         |              |  |  |  |  |

#### Application of Job Parameters during configuration of Batch Test

1. In order to create a new test file through <u>Batch Job Test Wizard</u>, click on the Add button located on the right side of "Job Parameters."

| 😂 eGovFrame Batch Job Test                             |                                                                                                    |       |                                       |        | - 0 X  |  |
|--------------------------------------------------------|----------------------------------------------------------------------------------------------------|-------|---------------------------------------|--------|--------|--|
| <b>Customize Batch Job T</b><br>Batch Job Test를 수행할 조건 | est Option<br><sup>1</sup> 을 설정하십시오.                                                                              |       |                                       |        | eGov   |  |
| Project Name : samProject                              | t                                                                                                    |       |                                       |        |        |  |
| New                                                    | © Reuse                                                                                                    |       |                                       |        |        |  |
| New<br>Select Job                                      | - Select Job Launch                                                                                               | or    |                                       |        |        |  |
| delimitedToDelimitedJ                                  | File Name                                                                                                    |       | File Location                         |        |        |  |
| fixedToFixedJob<br>fixedToIbatisJob<br>fixedToJdbcJob  | sync-db.xml /src/main/resources/egovframework/<br>context-batch-job-launcher.x /src/main/resources/egovframework/ |       | vork/batch/s <u>;</u><br>vork/batch/c |        |        |  |
|                                                        | •                                                                                                    |       |                                       |        | Þ      |  |
|                                                        | Job Parameters                                                                                                    |       |                                       |        |        |  |
|                                                        | Name                                                                                                    | Value | Data Type                             |        |        |  |
|                                                        |                                                                                                    |       |                                       |        | Add    |  |
|                                                        |                                                                                                    |       |                                       |        | Remove |  |
| • III •                                                |                                                                                                    |       |                                       |        |        |  |
|                                                        | Generate Batch Test File                                                                                          |       |                                       |        |        |  |
| Test                                                   |                                                                                                    |       |                                       |        |        |  |
| Result                                                 |                                                                                                    |       |                                       |        | •      |  |
|                                                        |                                                                                                    |       |                                       |        |        |  |
| ?                                                      |                                                                                                    |       |                                       | Finish | Cancel |  |

2. From the list of Job Parameters, select the item to be used in the test and click OK.

| Add eGovFrame Batch Job |            |                       |        |
|-------------------------|------------|-----------------------|--------|
| ob Parameter            |            | Configure Workspace S | etting |
| Parameter Name          | Value      | Data Type             |        |
| ✓ date                  | 2010.10.10 | Date                  |        |
|                         |            |                       |        |
|                         |            |                       |        |
|                         |            |                       |        |
|                         |            |                       |        |
|                         |            |                       |        |
|                         |            |                       |        |
|                         |            |                       |        |
|                         |            |                       |        |
|                         |            |                       |        |
|                         |            |                       |        |
| Select All Deselect All |            |                       |        |
|                         |            |                       |        |
|                         | _          |                       |        |
|                         |            | OK Cano               | cel    |

3. Confirm the Job Parameters that were added.

| eGovFrame Batch Job Test                              |                                             |            |                                                                                        |               |  |
|-------------------------------------------------------|---------------------------------------------|------------|----------------------------------------------------------------------------------------|---------------|--|
| Customize Batch Job To<br>Batch Job Test를 수행할 조건      | est Option<br>건을 설정하십시오                     | 2.         |                                                                                        | eGov          |  |
| Project Name : samProject                             | t                                           |            |                                                                                        |               |  |
| New                                                   | Reuse                                       |            |                                                                                        |               |  |
| Select Job                                            | Select Job Lau                              | incher     |                                                                                        |               |  |
| delimitedToDelimitedJ                                 | File Name                                   |            | File Location                                                                          |               |  |
| fixedToFixedJob<br>fixedToIbatisJob<br>fixedToJdbcJob | sync-db.xml<br>context-batch-job-launcher.x |            | /src/main/resources/egovframework/batch/s<br>/src/main/resources/egovframework/batch/c |               |  |
|                                                       | < •                                         |            |                                                                                        | 4             |  |
|                                                       | Job Parameters                              |            |                                                                                        |               |  |
|                                                       | Name                                        | Value      | Data Type                                                                              |               |  |
|                                                       | date                                        | 2010.10.10 | Date                                                                                   | Add           |  |
|                                                       |                                             |            |                                                                                        | Remove        |  |
| 4                                                     |                                             |            |                                                                                        |               |  |
| Generate Batch Test File                              |                                             |            |                                                                                        |               |  |
|                                                       |                                             |            |                                                                                        | Test          |  |
| Result                                                |                                             |            |                                                                                        |               |  |
|                                                       |                                             |            |                                                                                        |               |  |
| ?                                                     |                                             |            |                                                                                        | Finish Cancel |  |